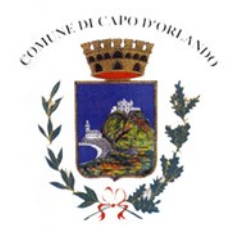

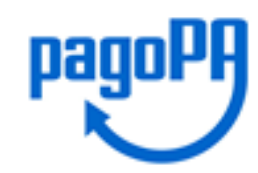

## Manuale Pagamento con Avviso

Per poter pagare con col Sitema PagoPa col metodo "**Pagamento con Avviso**" entrare nel portale **PagoPa** messo a disposizione dal Comune all'indirizzo <u>pagopa.comune.capodorlando.me.it</u> si aprirà la seguente pagina.

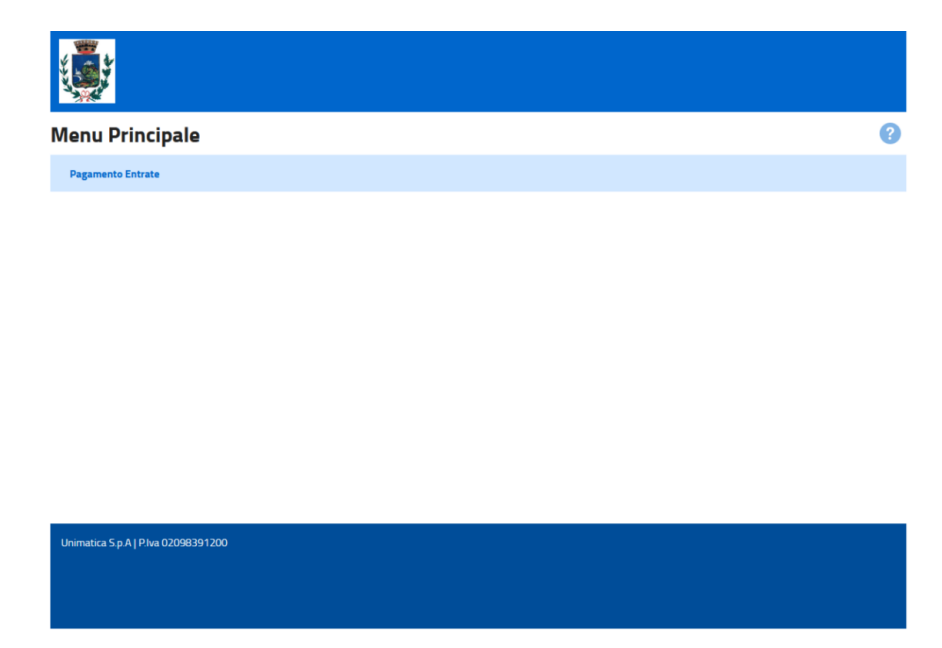

Accedendo dal link "Pagamento Entrate" il cittadino si trova di fronte la seguente schermata:

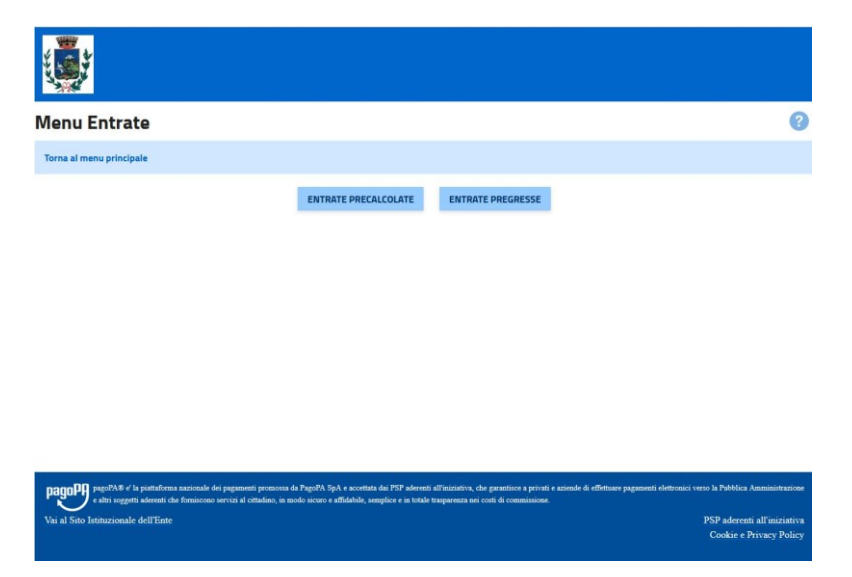

Cliccando su "Entrate Precalcolate" verrà visualizzata la prima schermata in cui inserire i dati anagrafici.

| Inserimento dati v               | ersante           |                     |      | ?    |
|----------------------------------|-------------------|---------------------|------|------|
| Torna al menu principale Torn    | na a menu entrate |                     |      |      |
| Codice Fiscale Versante:         |                   | Cap Versante:       |      |      |
| Anagrafica Versante:             |                   | Localita Versante:  |      |      |
| Indirizzo Versante:              |                   | Provincia Versante: |      |      |
| Civico Versante:                 |                   | Email Versante:     |      |      |
|                                  |                   |                     | PROS | EGUI |
|                                  |                   |                     |      |      |
| Unimatica S p A J PIva 020983912 | 00                |                     |      |      |

Cliccando su "Prosegui" si procede con l'inserimento dei dati inerenti al pagamento che si vuole effettuare. Il cittadino ha quindi una serie di campi e sezioni da compilare.

| Inserimento da                                   | ti entrata                                                                     |                                                             |                                                                                                    |                                                      | ?                                                      |
|--------------------------------------------------|--------------------------------------------------------------------------------|-------------------------------------------------------------|----------------------------------------------------------------------------------------------------|------------------------------------------------------|--------------------------------------------------------|
| Torna al menu principale                         | Torna a menu entrate                                                           | Torna a dati versan                                         | te                                                                                                    |                                                      |                                                        |
| * Tipo Servizio:                                 | Acquedotto                                                                     | ~                                                           | Codice Debitore:                                                                                                    |                                                      |                                                        |
| * Codice luv:                                    | 123456789012                                                                   |                                                             |                                                                                                    |                                                      |                                                        |
|                                                  |                                                                                |                                                             |                                                                                                    |                                                      | PROSEGUI                                               |
|                                                  |                                                                                |                                                             |                                                                                                    |                                                      |                                                        |
|                                                  |                                                                                |                                                             |                                                                                                    |                                                      |                                                        |
|                                                  |                                                                                |                                                             |                                                                                                    |                                                      |                                                        |
|                                                  |                                                                                |                                                             |                                                                                                    |                                                      |                                                        |
| pagoPA® e' la piattat<br>e altri soggetti aderer | forma nazionale dei pagamenti promo<br>ti che forniscono servizi al cittadino, | ossa da PagoPA SpA e accett<br>in modo sicuro e affidabile, | ata dai PSP aderenti all'iniziativa, che garantisce a pri<br>semplice e in totale trasparenza nei costi di commissi | ivati e aziende di effettuare pagamenti ele<br>ione. | ettronici verso la Pubblica Amministrazione            |
| Vai al Sito Istituzionale dell'E                 | inte                                                                           |                                                             |                                                                                                    |                                                      | PSP aderenti all'iniziativa<br>Cookie e Privacy Policy |

In Questa Area ci sono 2 campi da inserire obbligatoriamente, che sono:

- Tipo Servizio: selezionare la voce "Acquedotto" dal menu a tendina;
- Codice Iuv: digitare il codice Iuv riportato nel bollettino di pagamento PAGOPA.

Tutti gli altri campi sono facoltativi.

Una volta compilati i campi cliccare il pulsante "PROSEGUI"; si aprirà la seguente pagina

| Dettaglio Entra              | ata                  |                       |                                 |                |  |
|------------------------------|----------------------|-----------------------|---------------------------------|----------------|--|
| Torna al menu principale     | Torna a menu entrate | Torna a dati versante | Torna a dati entrata            |                |  |
|                              |                      |                       |                                 |                |  |
|                              |                      |                       |                                 |                |  |
| 🔺 Entrata                    |                      |                       |                                 |                |  |
| odice Fiscale Versante       |                      |                       | Periodo A                       |                |  |
| Inagrafica Versante          |                      |                       | Numero Documento                |                |  |
| ndirizzo Versante            |                      |                       | Data Emissione Documento        |                |  |
| Civico Versante              |                      |                       | Anno Riferimento                |                |  |
| Cap Versante                 |                      |                       | Stato Entrata                   | CARICATA       |  |
| ocalita Versante             |                      |                       | Identificativo Univoco Debitore |                |  |
| Provincia Versante           |                      |                       | Anagrafica Debitore             |                |  |
| Email Versante               |                      |                       | Codice Fiscale Debitore         |                |  |
| Tipo Servizio                | Acquedotto           |                       | Indirizzo Debitore              |                |  |
| Codice Entrata               |                      |                       | Civico Debitore                 |                |  |
| Causale                      |                      |                       | Cap Debitore                    | 98071          |  |
| dentificativo Univoco Versan | nento                |                       | Localita Debitore               | CAPO D'ORLANDO |  |
| mporto                       | 11,00                |                       | Provincia Debitore              | ME             |  |
| Periodo Da                   |                      |                       | Email Debitore                  |                |  |
|                              |                      | PAGA ADESSO           | PAGA CON AVVISO                 |                |  |
|                              |                      | -                     |                                 |                |  |

Nella schermata finale, insieme al riepilogo dei dati inseriti, sono presenti due pulsanti "PAGA ADESSO", per effettuare il pagamento con carta di credito, e "PAGA CON AVVISO" che permette di scaricare il bollettino di pagamento PAGOPA, per effettuare il pagamento tramite bollettino postale o con i metodi di pagamento abilitati al circuito CBILL, ad esempio App per home banking, ricevitorie SISAL, ecc.

Per ulteriori informazioni consultare il link https://www.pagopa.gov.it/it/dove-pagare/

|                                                                                                    |                                                                                                    |                                                               |                                                                                          |                                                                                                  | ¥                                      |  |
|----------------------------------------------------------------------------------------------------|----------------------------------------------------------------------------------------------------|---------------------------------------------------------------|------------------------------------------------------------------------------------------|--------------------------------------------------------------------------------------------------|----------------------------------------|--|
| Acqueuotto                                                                                                    |                                                                                                    |                                                               |                                                                                          |                                                                                                  |                                        |  |
| Test Acquedotto                                                                                                    |                                                                                                    |                                                               |                                                                                          |                                                                                                  | 38                                     |  |
| ENTE CREDITORE od. Fiscale@                                                                                                    | 356650838                                                                                                 |                                                               | DESTINATA                                                                                | RIO AVVISIO Fiscal                                                                               | LGHDNT65E21D612U                       |  |
| COMUNE DI CAPO D'O                                                                                                    | RLANDO                                                                                                    |                                                               | DANTE A                                                                                  | LIGHIERI                                                                                         |                                        |  |
|                                                                                                    |                                                                                                    |                                                               | via Matteotti, 113                                                                       |                                                                                                  |                                        |  |
| SERV. TESORERIA GESTIONE ACQUEDO                                                                                                    |                                                                                                    | OTTO                                                          | 98071 Capo d'Orlando (ME)                                                                |                                                                                                  |                                        |  |
| QUANTO E QUANDO PAGA                                                                                                    | RE?                                                                                                    |                                                               | DOVE PAGA                                                                                | REA dei canali di paga                                                                           | mento su <b>www.pago;</b>              |  |
| 89,05 Euroentr                                                                                                    | 89.05 Euroentro i25/07/2021                                                                               |                                                               | PAGA SUL                                                                                 | SITO O CON LE AP                                                                                 | P                                      |  |
| Puoi pagare con <b>una unica rata</b> .                                                                                                    |                                                                                                    |                                                               | tua Banca o degli altri canali di pagamento.<br>Potrai pagare con carte, conto corrente, |                                                                                                  |                                        |  |
| L'importo è aggiornato automaticar<br>subire variazioni per eventuali sgra<br>mora, sanzioni o interessi, ecc. Un<br>ti potrebbero quindi chiedere una c | mente dal sistema e p<br>vi, note di credito, in<br>operatore, il sito o l'a<br>ifra diversa da quella    | ootrebbe<br>dennità di<br>app che userai i<br>qui indicata. I | CBILL.<br><b>PAGA SUL</b><br>in tutti gli Uffici<br>Tabaccaio, al B<br>Potrai pagare ir  | TERRITORIO<br>Postali, in Banca, in Rice<br>ancomat, al Supermerca<br>n contanti, con carte o co | evitoria, dal                          |  |
| Utilizza la porzione di av                                                                                                    | viso relativa a                                                                                           | al canale d                                                   | i pagamer                                                                                | nto che preferisc                                                                                | 01                                     |  |
| BANCHE E ALTRI CANALI                                                                                                    |                                                                                                    |                                                               |                                                                                          | RATA UNIG                                                                                        | ntro i£5/07/2021                       |  |
| Qui accanto trovi il codice QR e                                                                                                    | CT ANNALCT                                                                                                | Destinat                                                      | DANTE ALIGH                                                                              | IIERI EU                                                                                         | r 0 89.05                              |  |
| il codice interbancario CBILL<br>per pagare attraverso il circuito                                                                                       |                                                                                                    | Ente CreditoraCOMUNE DI CAPO D'ORLANDO                        |                                                                                          |                                                                                                  |                                        |  |
| bancario e gli altri canali di<br>pagamento abilitati.                                                                                                   | 酸酸酸剂                                                                                                    | Oggetto del p                                                 | agamer <b>Aeque</b>                                                                      | lotto                                                                                            |                                        |  |
|                                                                                                    |                                                                                                    | Codice CBILL<br>A5V21                                         | Codice Avviso<br>3020 0000<br>Codice IUV                                                 | 0795 8489 04                                                                                     | od. Fiscale Ente Credit<br>00356650838 |  |
|                                                                                                    |                                                                                                    |                                                               | 020000007                                                                                | 95848904                                                                                         | ÷                                      |  |
| BOLLETTINO POSTALE PA                                                                                                    | Banco <b>Posta</b>                                                                                        |                                                               |                                                                                          | RATA UNIG                                                                                        | ntro i25/07/2021                       |  |
|                                                                                                    |                                                                                                    |                                                               |                                                                                          |                                                                                                  |                                        |  |
| Posteitaliane                                                                                                    | sul C/C no                                                                                                | 900128589                                                     | 32                                                                                       | Eu                                                                                               | ro 89,05                               |  |
|                                                                                                    | Intestato COMUNE DI CAPO D'ORLANDO<br>SERV. TESORERIA GESTIONE ACQUEDOTTO<br>De stin a tipante allochieri |                                                               |                                                                                          |                                                                                                  |                                        |  |
| Bollettino Postale pagabile in tutti<br>gli Uffici Postali e sui canali fisici o<br>digitali abilitati di Poste Italiane e                               | Oggetto pagamen <b>'a</b>                                                                                 | ac quedotto                                                   |                                                                                          |                                                                                                  |                                        |  |
| A MARK A CANADA AND A MARK AND A MARK AND A MARK AND A MARK AND A MARK AND A MARK AND A MARK AND A MARK AND A M                                          | Codice Avviso                                                                                             |                                                               | Tipo Coc                                                                                 | Fiscale Ente Creditore                                                                           | 体研究建筑的                                 |  |